## **MANUAL CONFIGURACIÓN**

**CUENTAS DE CORREO** 

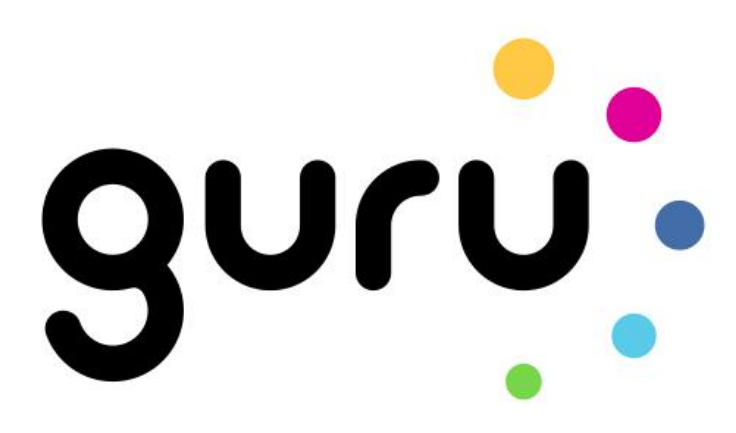

# Contenido

| 1. Android                            | 3  |
|---------------------------------------|----|
| 1.1. Configuración de correo POP3     | 3  |
| 1.2. Adicionales – opciones de cuenta | 7  |
| 2. Thunderbird (Mozilla Firefox)      | 7  |
| 3. Outlook                            | 11 |
| 3.1. Configuración de correo          | 11 |
| 4. IPhone –IOS                        | 15 |
| 4.1. Configurar correo POP3           | 15 |

## 1. Android

(\*Basado en capturas en un teléfono Samsung Core con Android 4.1)

## **1.1. Configuración de correo POP3**

Entrar en el apartado Ajustes

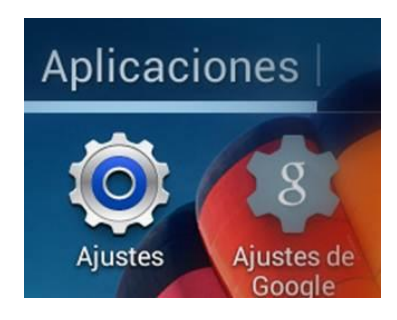

En el apartado de correo Seleccionar la opción *Cuenta*  $\longrightarrow$  *Añadir cuenta* (\*puede variar según el dispositivo)

| 🄯 Ajustes         |
|-------------------|
| Cuentas           |
| 8 Google          |
| 🔕 Samsung account |
| 😒 WhatsApp        |
| 🕂 Añadir cuenta   |
| Sistema           |
| Movimiento O      |
| 🔇 Fecha y hora    |

Dentro de añadir cuenta seleccionar Correo electrónico

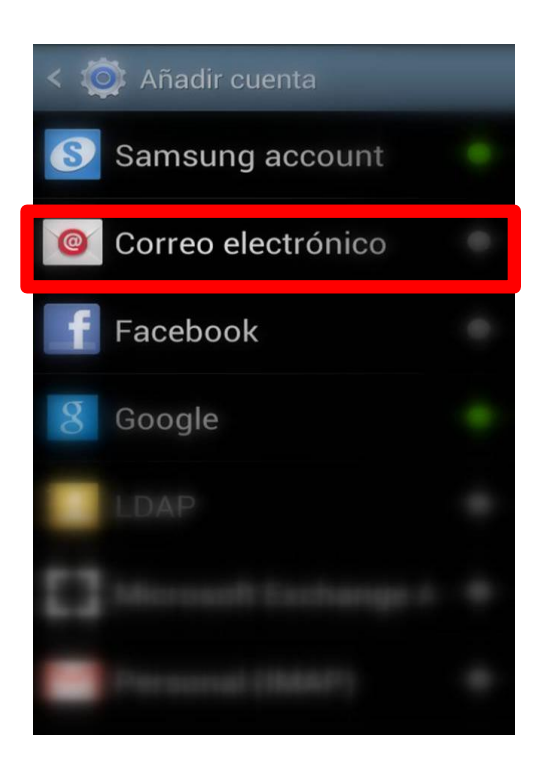

En configurar mail agregar el *usuario y contraseña* de su cuenta y aguardar a que termine la comprobación automática

| < 🞯 Configurar email                                              |                       |
|-------------------------------------------------------------------|-----------------------|
| Puede configurar correo el<br>para la mayoría de cuentas<br>pasos | ectrónico<br>en pocos |
| info@                                                             |                       |
| •••••                                                             |                       |
| Mostrar contraseña                                                |                       |
|                                                                   |                       |
|                                                                   |                       |
|                                                                   |                       |
| Config. manual Sig                                                | uiente                |

En añadir cuenta de correo electrónico seleccionar *Cuenta POP3* y aguardar a que termine la comprobación automática

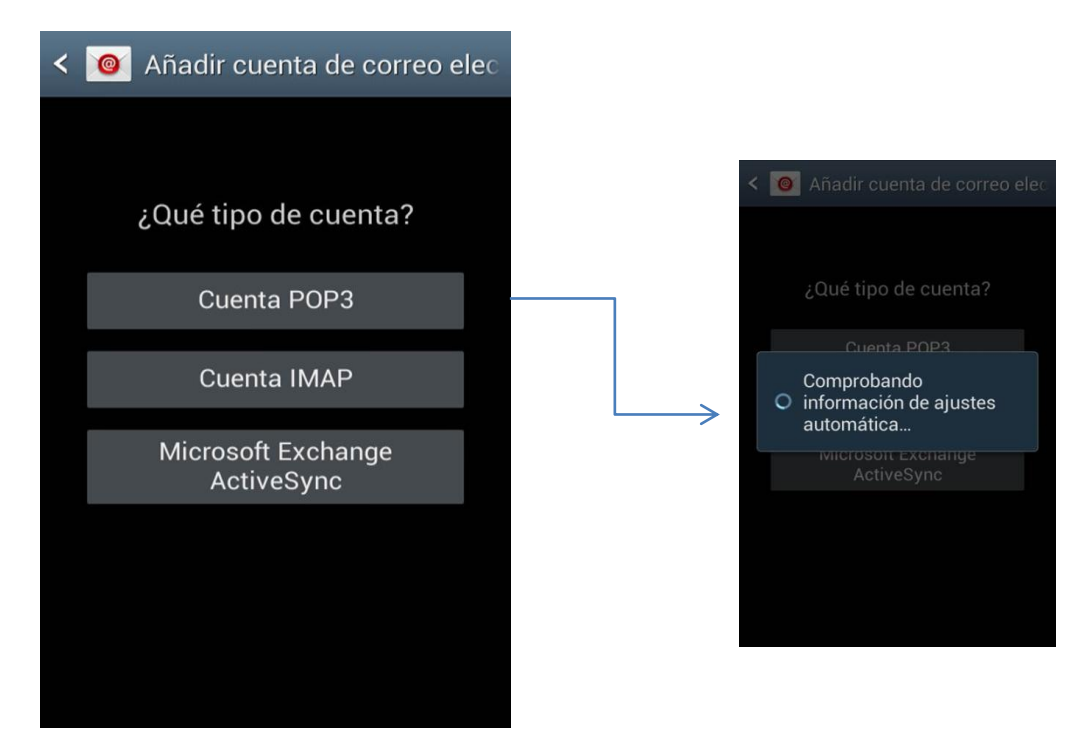

En ajustes de servidor entrante cambiar *Servidor POP3 (pop3.dominio.com) por MAIL.dominio.com Ejemplo: info@quru.com* 

| < 🞯 Ajustes del servidor entrante | < 🞯 Ajustes del servidor entrante     |
|-----------------------------------|---------------------------------------|
| Nombre de usuario                 |                                       |
| info@                             | Servidor POP3                         |
| Contraseña                        | mail                                  |
|                                   | Tipo de seguridad                     |
| Servidor POP3                     | Ninguno                               |
| mail                              | Puerto                                |
| Tipo de seguridad                 | 110                                   |
| Ninguno                           | Eliminar correo electrónico del servi |
| Puerto                            | Nunca                                 |
| 110                               | Siguiente                             |

Dentro de Ajustes de servidor Saliente, ir al servidor SMTP y agregar *Smtp.dominio.com* (se vuelve a pedir usuario y claves, que vienen dadas)

Ejemplo: Entrada -> <u>Mail.guru.com</u> / Smtp: -> <u>Smpt.guru.com</u>

| < 🞯 Ajustes del servidor saliente                             |                                                    |
|---------------------------------------------------------------|----------------------------------------------------|
| Servidor SMTP                                                 | < 🔯 Ajustes del servidor saliente                  |
| smtp.                                                         | Tipo de seguridad                                  |
|                                                               | Ninguno                                            |
| Tipo de seguridad                                             | Puerto                                             |
| Ninguno                                                       | Comprobación                                       |
| Puerto                                                        | O Comprobando los ajustes<br>del servidor saliente |
| 587                                                           |                                                    |
|                                                               | Cancelar                                           |
| Solicitar inicio de sesión                                    | Contraseña                                         |
| Solicitar inicio de sesión                                    | Contraseña                                         |
| Solicitar inicio de sesión Nombre de usuario                  | Contraseña<br>                                     |
| Solicitar inicio de sesión Nombre de usuario info@            | Contraseña<br><br>Siguiente                        |
| Solicitar inicio de sesión Nombre de usuario info@ Contraseña | Contraseña<br><br>Siguiente                        |

#### 1.2. Adicionales – opciones de cuenta

El cliente tiene opciones de ajustar el horario y notificaciones de su casilla de correo electronico. Tambien puede configurar su mail con un nombre para cada cuenta

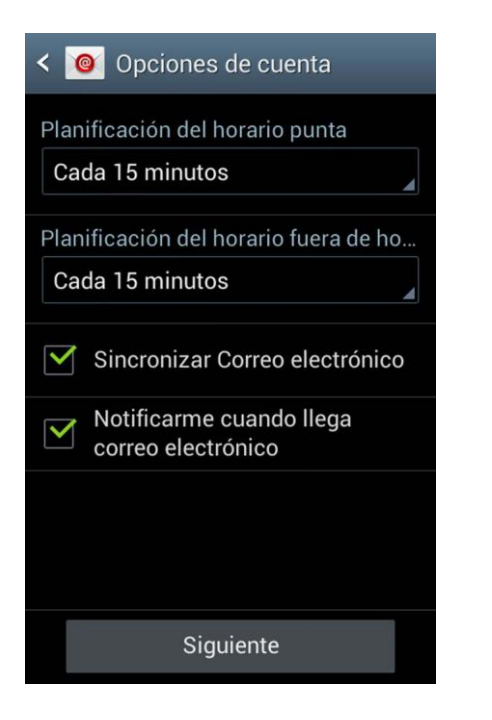

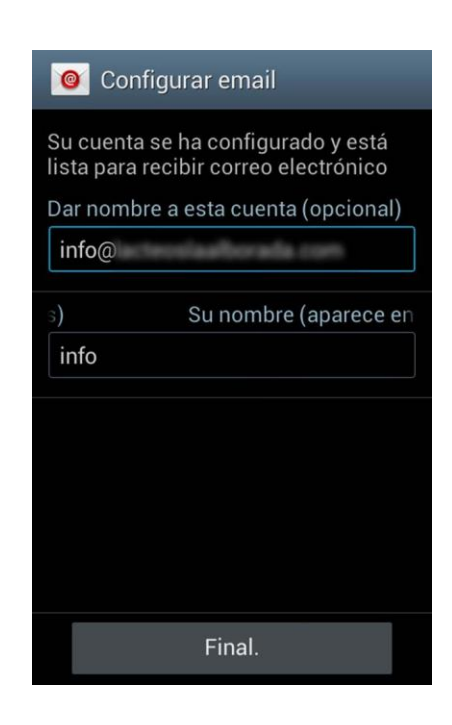

## 2. Thunderbird (Mozilla Firefox)

Dentro de Thunderbird, elegir la opción Correo Electrónico

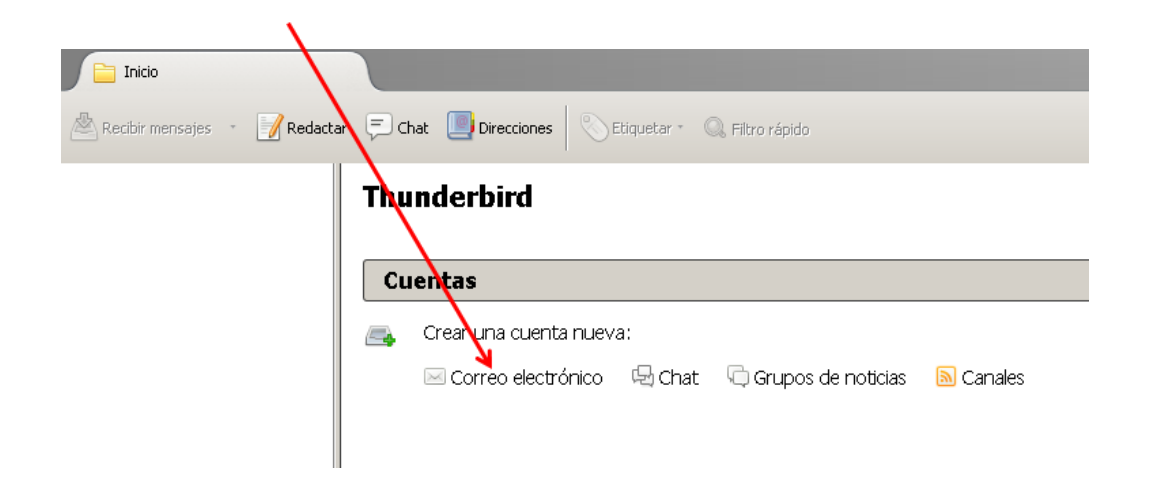

Aquí apretar "Saltear esto y usar mi correo existente"

| ¿Desea una nueva dirección de correo electrónico?                                                                                                    |                       |
|----------------------------------------------------------------------------------------------------|-----------------------|
|                                                                                                    |                       |
| Su nombre y apellido o un apodo                                                                                                    | Buscar                |
| En sociedad con var os proveedores, Thunderbird puede ofrecerle una nueva cuenta d<br>electrónico. Ingrese un nombre y apellido o algunas otras palabras que desee para c   | le correo<br>omenzar. |
| 🗆 😵 gandi.net                                                                                                    |                       |
|                                                                                                    |                       |
|                                                                                                    |                       |
|                                                                                                    |                       |
| Los términos de búsqueda son enviados a Mozilla ( <u>leer política de privacidad</u> ) y a pro<br>email externos para buscar direcciones de correo electrónico disponibles. | veedores de           |
|                                                                                                    |                       |
| Saltear esto y usar mi correo existente Creo que configuraré mi cuent                                                                                                    | a después             |

A continuación indicar un nombre para la cuenta (1), la dirección de correo (2) y la contraseña de la cuenta (3), y continuar.

|   |        | $\backslash$        |                                                |   |
|---|--------|---------------------|------------------------------------------------|---|
|   | Config | guración de cuent   | a de correo                                    | × |
|   |        |                     |                                                |   |
|   | _      | Su <u>n</u> ombre:  | info 1 Su nombre, como se le mostrará al resto |   |
|   | 2      | Correo electrónico: | info@dominio.com                               |   |
| L | Ľ      | <u>C</u> ontraseña: | ••••••                                         |   |
|   |        |                     | Recordar contraseña                            |   |
|   |        |                     |                                                |   |
|   |        |                     |                                                |   |
|   |        |                     |                                                |   |
|   |        |                     |                                                |   |
|   |        |                     |                                                |   |
|   |        |                     |                                                |   |
|   |        |                     |                                                |   |
|   |        |                     |                                                |   |
|   |        | Obtanar una puqua   | cuenta Continuar I Concelar                    |   |
|   |        |                     |                                                |   |
|   |        |                     |                                                |   |

Se debe elegir **POP3** y por ultimo *finalizado*. Generalmente verifica sola la cuenta y trae todos los datos (Esto dependerá dela conexión)

| Configuración de cuent | a de co <mark>r</mark> reo                                          | × |
|------------------------|---------------------------------------------------------------------|---|
|                        |                                                                     |   |
| Su <u>n</u> ombre:     | info Su nombre, como se le mostrará al resto                        |   |
| Correo electrónico:    | @lacteoslaalborada.com                                              |   |
| <u>C</u> ontraseña:    | •••••                                                               |   |
|                        | Recordar contraseña                                                 |   |
|                        |                                                                     |   |
| Las siguientes config  | uraciones fueron encontradas intentando nombres de servidor comunes |   |
|                        |                                                                     |   |
| C IMAP (carpetas       | remotas)  POP3 (mantener correo en su computadora)                  |   |
|                        |                                                                     |   |
| Entrante:              | POP3, pop.lacteoslaalborada.com, STARTT                             |   |
| Saliente:              | SMTP, smtp.lacteoslaalborada.com, STARTTL                           |   |
| Nombre de usuario:     | info                                                                |   |
| . <u></u>              | A A A A A A A A A A A A A A A A A A A                               |   |
| Obtener una nueva      | cuenta Configuración manual <b>Finalizado</b> Cancelar              |   |

\*Depende de la versión, puede aparecer el siguiente mensaje para validar el uso del correo.

Se puede pedir para servidor de entrada y de salida. Solo hay que confirmar.

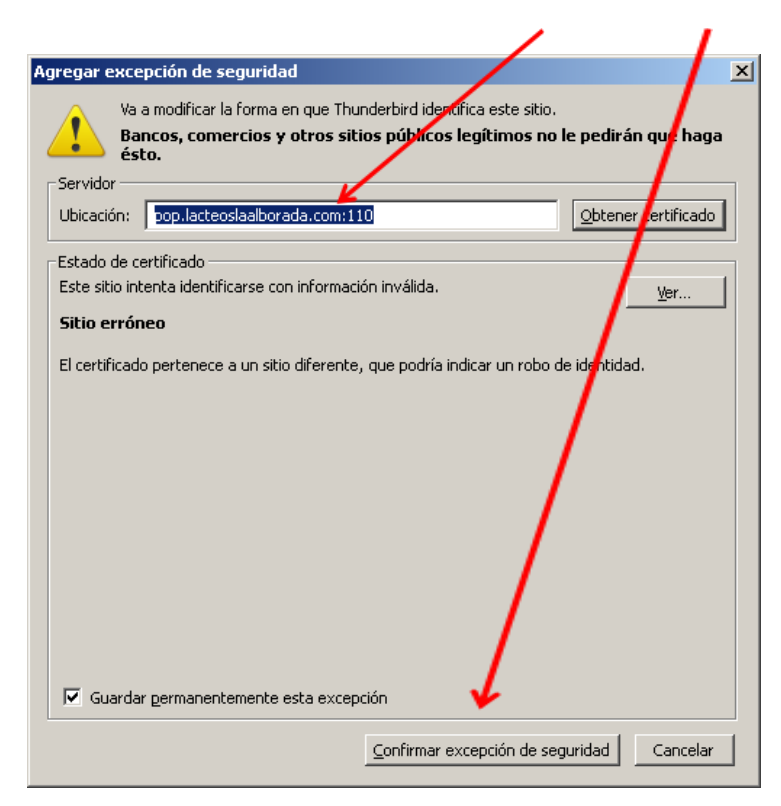

## 3. Outlook

## 3.1. Configuración de correo

Ingresar al Panel de Control  $\rightarrow$  Correo (Configurado en Outlook 2010)

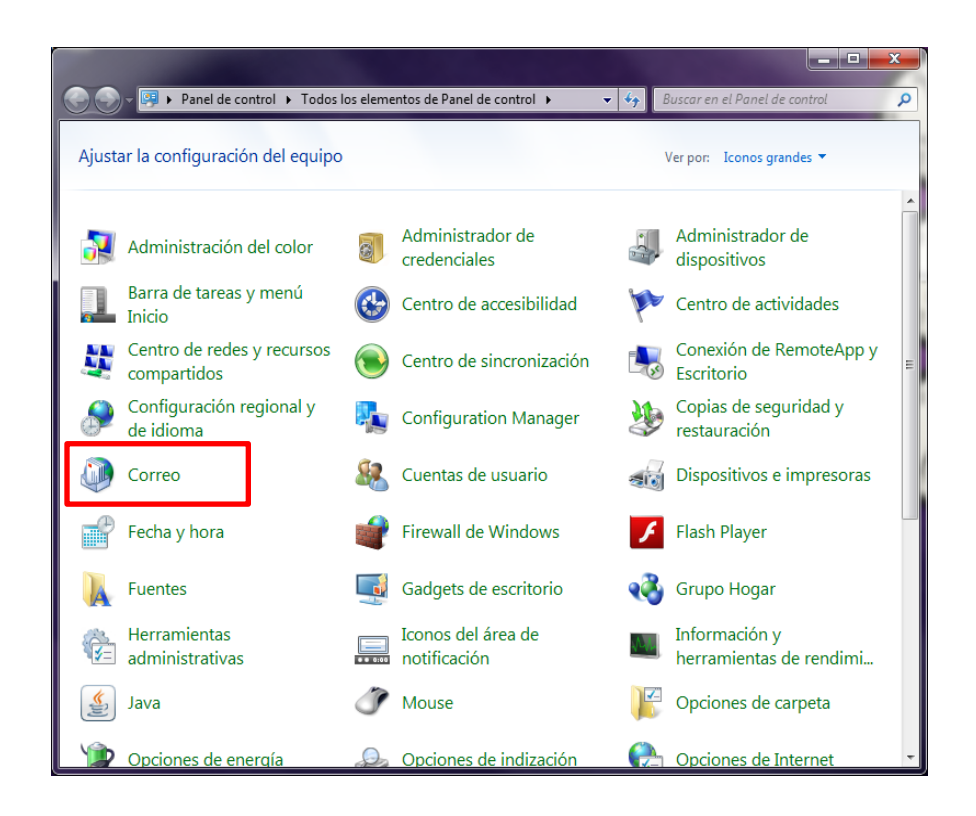

Desde Panel de control - correo, consultar Perfiles - Mostar Perfiles

| Config     | uración de correo - Outlook                                                                                                | <b>×</b>                      |
|------------|----------------------------------------------------------------------------------------------------|-------------------------------|
| Cuentas    | de correo electrónico                                                                                                    |                               |
|            | Configurar cuentas de correo electrónico y<br>directorios.                                                                 | Cuentas de correo electrónico |
| Archivos   | de datos                                                                                                    |                               |
|            | Cambiar la configuración de los archivos que<br>Outlook usa para almacenar mensajes de correo<br>electrónico y documentos. | Archivos de datos             |
| Perfiles - |                                                                                                    |                               |
|            | Configurar varios perfiles de cuentas de correo<br>electrónico y archivos de datos. Normalmente,<br>sólo se necesita uno.  | Mostrar perfiles              |
|            |                                                                                                    |                               |
|            |                                                                                                    | Cerrar                        |

Dentro de correo ir a Agregar

| Orreo X                                                    |
|------------------------------------------------------------|
| General                                                    |
| En este equipo se han configurado los siguientes perfiles: |
|                                                            |
|                                                            |
|                                                            |
| Agregar Quitar Propiedades Copiar                          |
| Al iniciar Microsoft Outlook, use el siguiente perfil:     |
| Solicitar un perfil                                        |
| Outlook                                                    |
| Aceptar Cancelar Aplicar                                   |

Se debe asignar un *nombre de perfil* y dar aceptar.

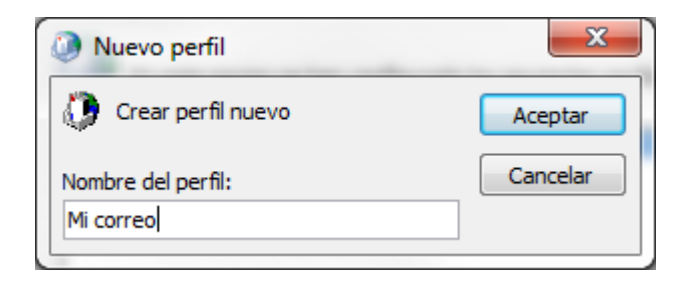

| Configuración automática<br>Haga clic en Siguiente par | de la cuenta<br>a conectar con el servidor de correo y config | gurar automáticamente su cuenta.          |  |
|--------------------------------------------------------|---------------------------------------------------------------|-------------------------------------------|--|
| ) Cuenta de correo electr                              | ónico                                                         |                                           |  |
| Su nombre:                                             | info                                                          |                                           |  |
|                                                        | Ejemplo: Yolanda Sánchez                                      |                                           |  |
| Dirección de correo electrón                           | ico: info                                                     |                                           |  |
|                                                        | Ejemplo: yolanda@contoso.com                                  |                                           |  |
| Contraseña:                                            | ******                                                        |                                           |  |
| Repita la contraseña:                                  | ******                                                        |                                           |  |
|                                                        | Escriba la contraseña proporcionad                            | da por su proveedor de acceso a Internet. |  |
| ) Mensajería de texto (SM                              | 15)                                                           |                                           |  |
| Configurar manualment                                  | e las opciones <mark>del servi</mark> dor o tipos de          | servidores adicionales                    |  |

Dentro de nueva cuenta se debe *completar con datos*  $\rightarrow$  Siguiente

Completar "Cuenta de correo electrónico"

- Su nombre
- Dirección de correo electrónico
- Contraseña

El sistema busca el servidor automáticamente

| Configuración Configurando opciones de servidor de correo electrónico. Esta operación puede tardar varios minutos: ✓ Establecer conexión de red  Buscar configuración de servidor info@lacteoslaalborada.com Iniciar sesión en el servidor  |  |
|----------------------------------------------------------------------------------------------------|--|
| Configurando opciones de servidor de correo electrónico. Esta operación puede tardar varios minutos:<br>✓ Establecer conexión de red<br><b>Buscar configuración de servidor info@lacteostaalborada.com</b><br>Iniciar sesión en el servidor |  |
| <ul> <li>✓ Establecer conexión de red</li> <li>➡ Buscar configuración de servidor info@lacteoslaalborada.com</li> <li>Iniciar sesión en el servidor</li> </ul>                                                                              |  |
| Buscar configuración de servidor info@lacteoslaalborada.com<br>Iniciar sesión en el servidor                                                                                                    |  |
| Iniciar sesión en el servidor                                                                                                    |  |
|                                                                                                    |  |
|                                                                                                    |  |
|                                                                                                    |  |
|                                                                                                    |  |
|                                                                                                    |  |
|                                                                                                    |  |
|                                                                                                    |  |
|                                                                                                    |  |
|                                                                                                    |  |
|                                                                                                    |  |
|                                                                                                    |  |
|                                                                                                    |  |
| Conjecto >                                                                                                    |  |

Siguiente para buscar nuevamente pero ahora *sin cifra* (\*Por temas de seguridad, Outlook primero se fija Cifrado, y depende si lo encuentra o no busca Sin cifrar. Esto lo hace como seguridad para poder configurar)

| gregar nueva o | cuenta                                                                                     | ×        |
|----------------|--------------------------------------------------------------------------------------------|----------|
| Búsqueda e     | en línea de la configuración del servidor                                                  | ×.       |
| Configuració   | Śn                                                                                         |          |
| Configurand    | lo opciones de servidor de correo electrónico. Esta operación puede tardar varios minutos: |          |
| $\Rightarrow$  | Buscar configuración del servidor info@lacteoslaalborada.com (sin cifrar)                  |          |
|                | Iniciar sesión en el servidor (sin cifrar)                                                 |          |
|                |                                                                                            |          |
|                |                                                                                            |          |
|                |                                                                                            |          |
|                |                                                                                            |          |
|                |                                                                                            |          |
|                |                                                                                            |          |
|                |                                                                                            |          |
|                |                                                                                            |          |
|                | < <u>A</u> trás Siguien <u>t</u> e >                                                       | Cancelar |

Una vez terminado se *configura automáticamente*  $\rightarrow$  Finalizar

| A | gregar nueva o                                                                                                    | ruenta X                                                                                                    |
|---|----------------------------------------------------------------------------------------------------|----------------------------------------------------------------------------------------------------|
|   | iFelicidades                                                                                                    | a                                                                                                    |
|   | Configuració                                                                                                    | in                                                                                                    |
|   | Configurand                                                                                                    | o opciones de servidor de correo electrónico. Esta operación puede tardar varios minutos:                        |
|   | <ul> <li>Image: A second second s</li></ul> | Establecer conexión de red                                                                                       |
|   | <ul> <li>Image: A second second s</li></ul> | Buscar configuración del servidor info@lacteoslaalborada.com (sin cifrar)                                        |
|   | <ul> <li>Image: A second second s</li></ul> | Iniciar sesión en el servidor y enviar un mensaje de correo electrónico de prueba (sin cifrar)                   |
|   | La cuer                                                                                                    | nta de correo electrónico <b>POP3</b> está correctamente configurada.                                            |
|   | Con <u>fig</u> urar                                                                                                    | Manualmente las opciones del servidor     Agregar otra cuenta       < <u>A</u> trás     Finalizar       Cancelar |

### 4. IPhone – IOS

## 4.1. Configurar correo POP3

Entrar en el apartado Ajustes

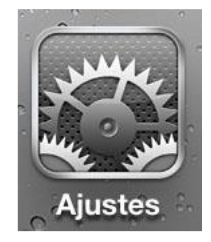

#### Seleccionar la opción Correo, contactos...

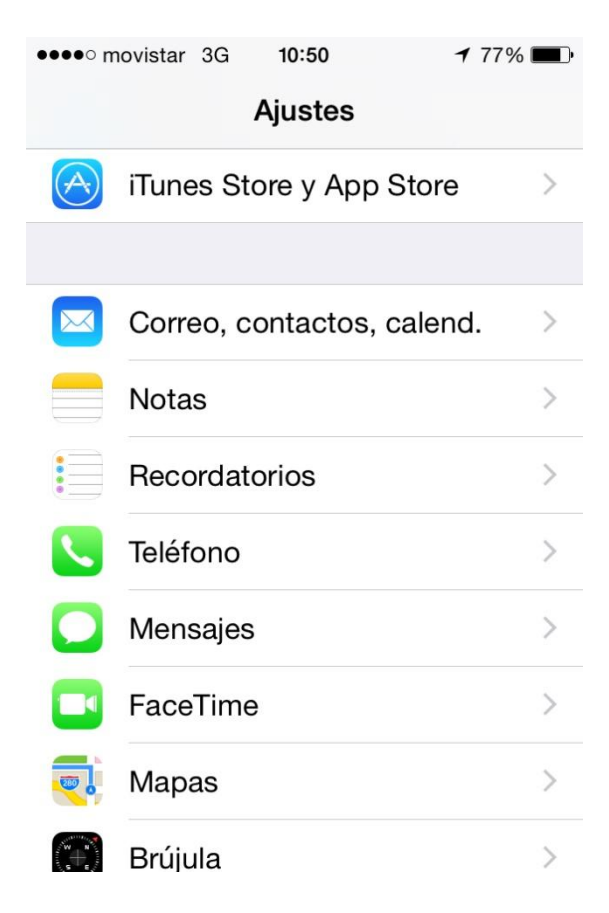

Dentro del apartado Correo, Calendario... seleccionar la opción Añadir cuenta...

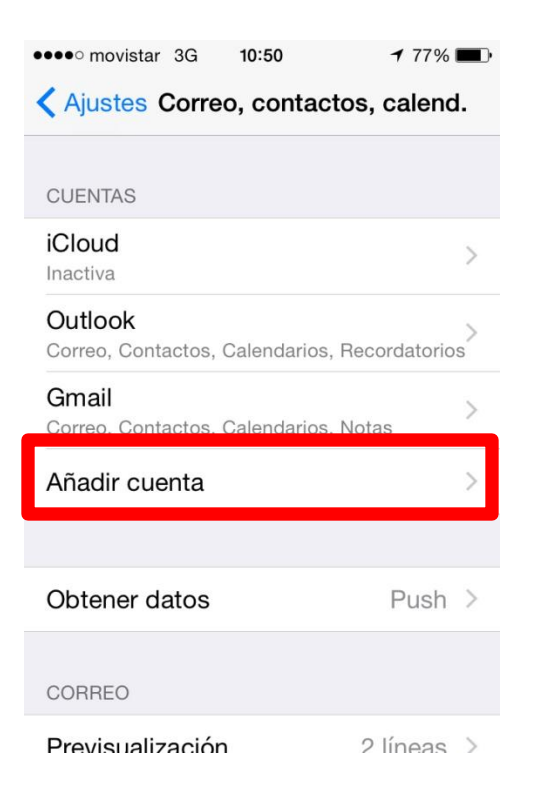

#### Como tipo de cuenta seleccionar Otras

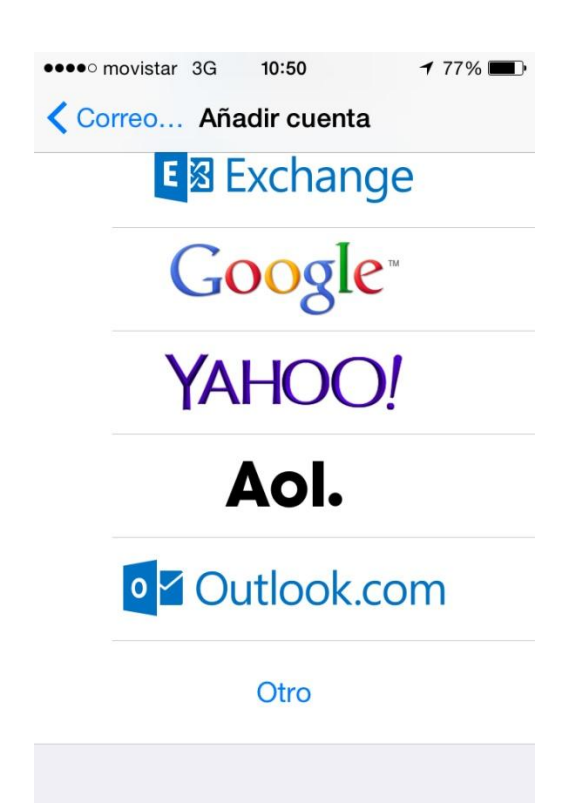

#### A continuación seleccionar la opción Añadir cuenta – Nueva cuenta

| ●●●●○ movistar | 3G <b>10:51</b> |        | <b>1</b> 76 | % 🔳 י        |   |
|----------------|-----------------|--------|-------------|--------------|---|
| Cancelar       | Nueva cuer      | nta    | Sigui       | iente        |   |
| Nombre         | Info            |        | 1           |              | _ |
| Correo         | info@           | -      | rada i      |              | 2 |
| Contraseñ      | a ••••••        | 3      |             |              |   |
| Descripció     | ón              | discon | -           | 4            |   |
| 123            | 4 5 6           | 7      | 8 9         | 0            |   |
| - / :          | ;()             | €      | & @         | "            |   |
| #+=            | , ?             | !      | ,           | $\mathbf{x}$ |   |
| АВС            | espacio         |        | in          | tro          |   |

#### Datos para configurar la cuenta

- Nombre de la cuenta (1)
- Dirección de correo electrónico (2)
- -Contraseña (3)
- Una descripción de la cuenta (4)

Dentro de nueva cuenta elegir POP

| ••••• movistar 3G 10:52 176%       | •••• movistar 3G 10:55   | 1 75% 🔳  |
|------------------------------------|--------------------------|----------|
| Cancelar Nueva cuenta Guardar      | Cancelar Nueva cuenta    | Guardar  |
|                                    | SERVIDOR CORREO SALIENTE | 7        |
| IMAP POP                           | Nombre de host smtp.     | salborad |
| 1                                  | Nombre de usuario info@  | osiasite |
| Nombre Info                        | Contraseña ••••••        |          |
| Correo info@                       |                          |          |
| Descripción 3                      | 1 2 3 4 5 6 7            | 890      |
| SERVIDOR CORREO ENTRANTE           | - / : ; ( ) €            | & @ "    |
| Nombre de host correo.example.com4 | #+= 2 1                  | , 🔍      |
| Nombre de usuario Obligatorio      |                          |          |
| Contraseña ••••••                  | ABC espacio              | intro    |

#### Finalmente introducir los datos para configurar la cuenta

- Nombre de la cuenta (1)
- Dirección de correo electrónico (2)
- Una descripción de la cuenta (3)
- El servidor de correo entrante (4) proporcionado por el proveedor del servicio
- El nombre de usuario/login (5) proporcionado por el proveedor del servicio
- La contraseña de la cuenta (6)
- El servidor de correo saliente (7) proporcionado por el proveedor del servicio

Se verifican los datos para agregar la casilla de correo

| •••• movistar 3G 10:55   | <b>1</b> 74% 🔳 |
|--------------------------|----------------|
| Sing Verificando         |                |
| SERVIDOR CORREO ENTRANTE |                |
| Nombre de host mail.     | about          |
| Nombre de usuario info@  | wostaatba      |
| Contraseña ••••••        |                |
| SERVIDOR CORREO SALIENTE |                |
| Nombre de host smtp.     | berofissi      |
| Nombre de usuario info@  |                |
| Contraseña ••••••        |                |

Los buzones del sistema de Correo Estándar (POP3/IMAP4) dispone de un espacio máximo en disco de 3 GB